#### **Estimated Cash Position**

School Budget Bureau

Investing for tomorrow, delivering today.

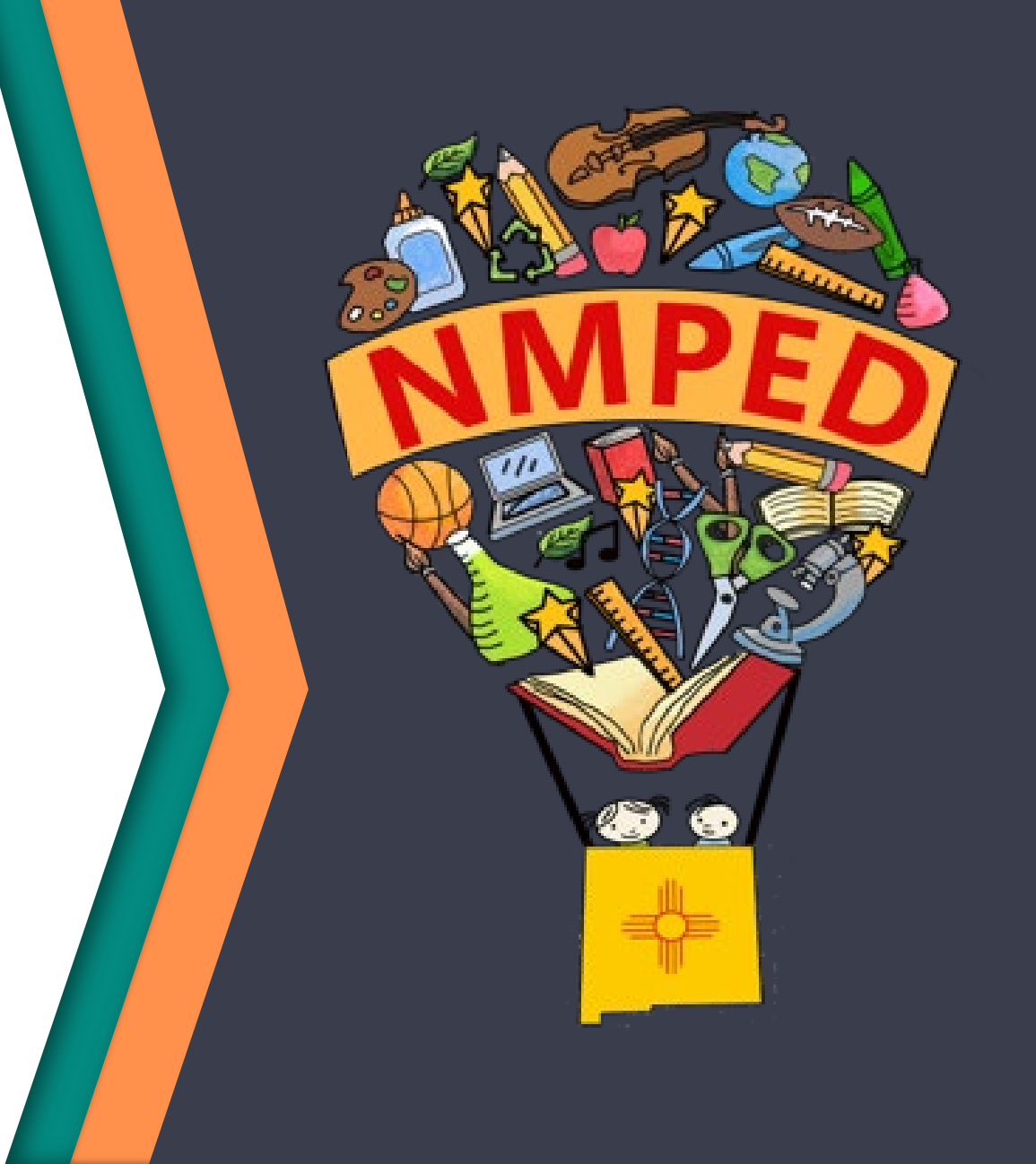

## Estimated Cash Background

School Budget works with School Business Officials to discuss estimated cash positions earlier than the April 15<sup>th</sup> to avoid Operating Budget approval delays such as having to alter cash or discuss cash position at that time.

Calculating cash positions was previously done via the combining balance sheet Excel exercise. For a few years now, we worked to develop OBMS capabilities and transitioned this task out of Excel and into OBMS. The process is nearly identical, and this guide will provide a step-by-step visualization.

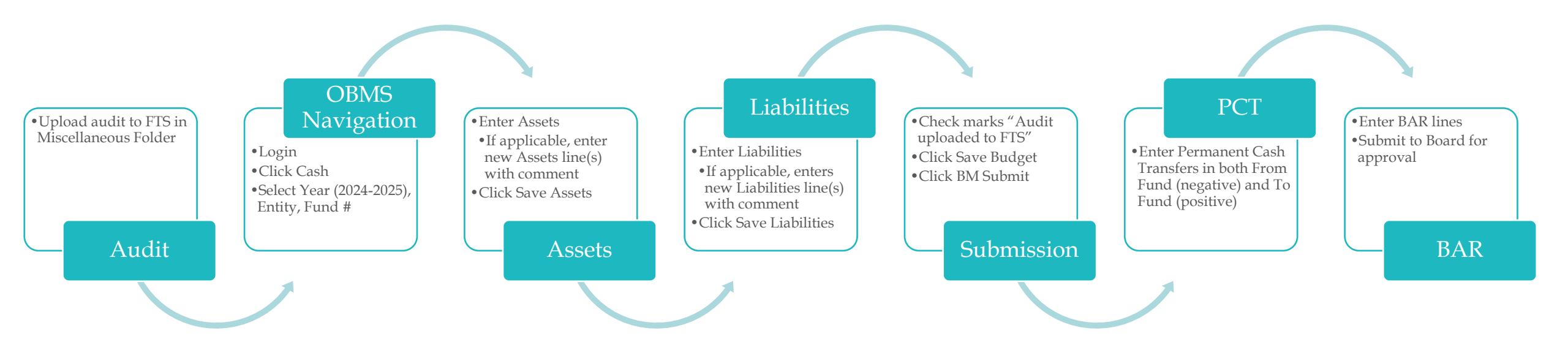

## Audit Uploaded to FTS

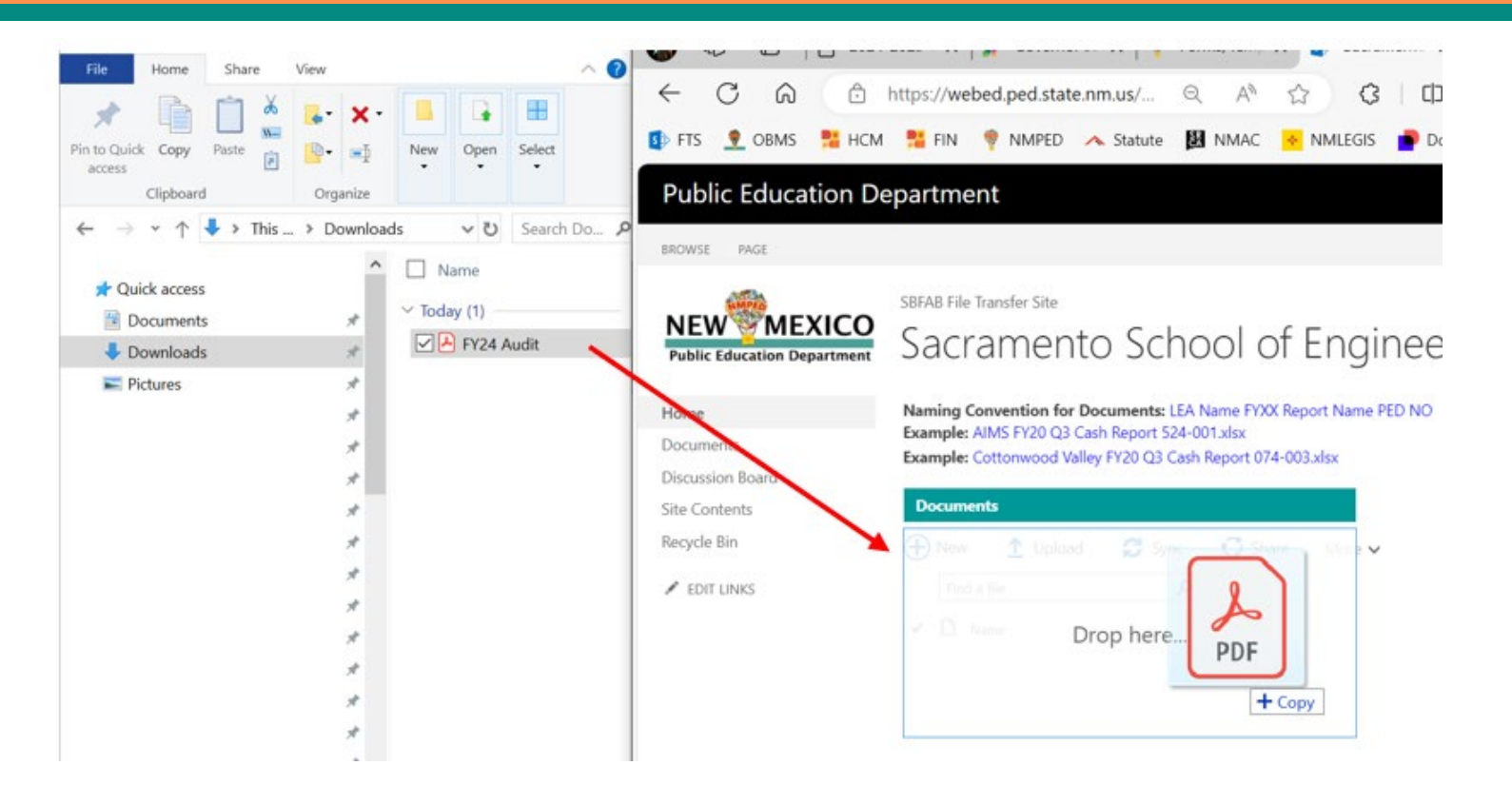

Drag the document directly into the FY25 Miscellaneous folder in the FTS from the location your audit is saved.

## Login to OBMS and Select Cash

#### After logging in to the OBMS site, click on the cash module to get started:

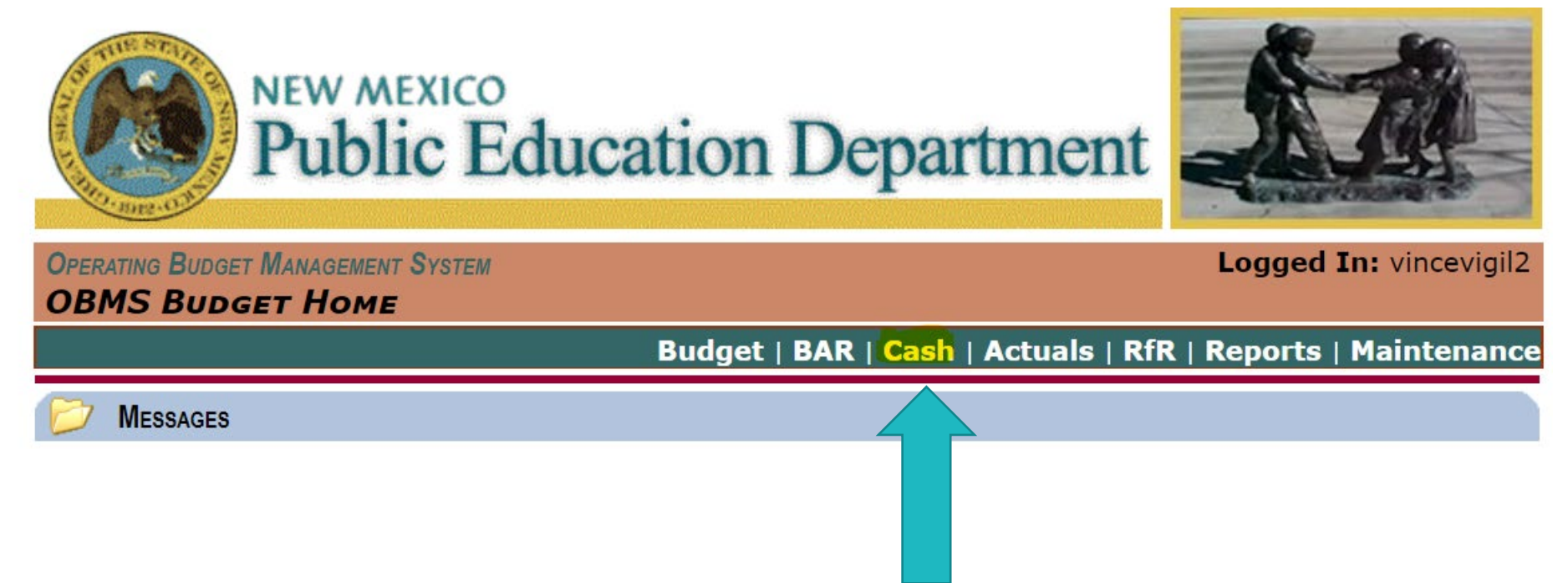

## Select Year, Entity and Fund

Next you will select the current Budget Year (2024-2025) along with your entity and the first Fund you want to begin working on by clicking on the drop downs and choosing the appropriate values and clicking the Retrieve button:

| OPERATING BUDGET MANAGEMENT SYSTEM | Logged In: saracordova         |
|------------------------------------|--------------------------------|
| CASH POSITION                      |                                |
|                                    | Cash Position   Reports   Home |
| Cash Position Search               |                                |
| Budget Year: 2024-2025             | ~)                             |
| Entity: Choose an entity           | ~                              |
| Fund / Sub-Fund: Choose a fund     | ~                              |
|                                    | Retrieve                       |

# Select Year, Entity, Fund (continued)

| MERATING BUDGET M | ANAGEMENT SYSTEM (PED2K17 DEMO)                                                                                                    | Logged In: reinermartens    |
|-------------------|----------------------------------------------------------------------------------------------------|-----------------------------|
|                   | Cas                                                                                                    | h Position   Reports   Home |
| CASH POSITION     | Search                                                                                                    |                             |
| Budget Year:      | 2024-2025                                                                                                    | ~                           |
| Entity:           | Portales Municipal Schools                                                                                                    | ~                           |
| Fund / Sub-Fund:  | Choose a fund                                                                                                    | ~                           |
| ome   Logout      | 27502 - Career Technical Education Program (Pilot) (Budgeted CFY)<br>28120 - NM Highway Dept (Road) (Budgeted CFY)<br>28189 - GRADS - Child Care (Budgeted CFY)<br>28190 - GRADS - Instruction (Budgeted CFY)<br>28208 - ECECD Direct (Budgeted CFY)<br>28211 - NM Schools Covid-19 Testing Program DOH (Budgeted CFY)<br>31100 - GO Bond Building (Budgeted CFY)<br>31600 - Capital Improvements HB-33 (Budgeted CFY)<br>31701 - Capital Improvements SB-9 Local (Budgeted CFY)<br>31703 - SB-9 State Match Cash (Budgeted CFY)<br>41000 - GO Debt Services (Budgeted CFY)<br>43000 - ETN Debt Services (Budgeted CFY) |                             |
|                   | 12000 - Teacherage (Not Budgeted CFY)<br>14000 - Total Instructional Materials Sub-Fund (Not Budgeted CFY)<br>15100 - Impact Aid Operational (Not Budgeted CFY)<br>24107 - Discretionary IDEA-B (Not Budgeted CFY)<br>24108 - New Mexico Autism Project (Not Budgeted CFY)<br>24112 - IDEA - Early Intervention Services (Not Budgeted CFY)<br>24113 - Education of Homoloce (Not Budgeted CFY)                                                                                                    |                             |

Note that currently budgeted funds are listed before those funds not budgeted for this current fiscal year. You can select any fund available in the current UCOA as indicated in your audit.

Investing for tomorrow, delivering today.

## Cash Calculation Methodology

Our methodology for calculating cash has not changed and the lines in OBMS are reflective of what we consider applicable to cash position.

Please <u>only</u> include Due From Other Governments if these amounts were accrued prior to 06/30/2024.

Please continue to ignore the following: Accounts Receivables, Inventory, Prepaid Expenses and Accounts Payable.

Guidelines for Determining Final Cash Position can be found on our website

https://webnew.ped.state.nm.us/bureaus/school-budget/forms-templatesprocedures/

#### Enter Assets and Liabilities Data From Your Audited Balance Sheet Into OBMS

You will save as you go, so you will enter Assets information, then click Save Assets

Then enter Liabilities information, then click Save Liabilities

And finally, to save the whole fund data as entered, then click Save Budget

We realize that some auditors reflect their balance sheet data in different ways, so if a line from the audit that must be included is not available, you have the ability to add that line by clicking New Asset or New Liebility and entering that line, the line's value and a corresponding comment (comment is required if a value is entered).

#### Enter Assets and Save Assets

| State of New Mexico<br>Municipal Schools<br>Governmental Funds<br>Balance Sheet<br>June 30, 2024 |                                           |
|--------------------------------------------------------------------------------------------------|-------------------------------------------|
| Assets<br>Cash and Cash Equivalents<br>Receivables                                               | \$<br>Operational<br>11000<br>349,512     |
| Property Taxes<br>Due From Grantor<br>Interfund Balances<br>Inventory<br>Total Assets            | \$<br>816<br>0<br>106,697<br>0<br>457,025 |

| Assets:                    |              |          |                       |
|----------------------------|--------------|----------|-----------------------|
| FY24 Audited Cash:         | \$349,512.00 | Comment: |                       |
| Investments:               | \$0.00       | Comment: |                       |
| Due from other Funds:      | \$106,697.00 | Comment: |                       |
| Cash on Deposit:           | \$0.00       | Comment: |                       |
| Total Assets: \$456,209.00 |              | [        | Save Assets New Asset |

#### Enter Liabilities and Save Liabilities

| State of New Mexico |
|---------------------|
| Municipal Schools   |
| Governmental Funds  |
| Balance Sheet       |
| June 30, 2024       |

|                              | Onered        | One method al | Liabilities:              |        |            |                  |               |
|------------------------------|---------------|---------------|---------------------------|--------|------------|------------------|---------------|
|                              | Operat<br>110 | 10nai<br>00   | Accrued Liabilities:      | \$0.00 | Comment: [ |                  |               |
|                              |               |               | Due to other Funds:       | \$0.00 | Comment:   |                  |               |
| Liabilities and Fund Balance |               |               | Total Liabilities: \$0.00 |        |            | Save Liabilities | New Liability |
| Liabilities                  |               |               |                           |        |            |                  |               |
| Accounts Payable             | \$            | 6,335         |                           |        |            |                  |               |
| Interfund Balances           |               | 0             |                           |        |            |                  |               |
| Total Liabilities            |               | 6,335         |                           |        |            |                  |               |

# Permanent Cash Transfer

|                                                                                       | Docusign Envelope ID. 00493F05-3C50-407D-A998-77827B4D740C                                                                                                    |
|---------------------------------------------------------------------------------------|----------------------------------------------------------------------------------------------------|
|                                                                                       | Permanent Cash Transfer Form<br>Fiscal Year 2025                                                                                                    |
| • If you have an approved Permanent Cash Transfer                                     | District/Charter PED #<br>After notifying your assigned Budget Analyst the approval/disapproval will be uploaded to the School Budget Bureau File Transfer Site LE.<br>Permanent Cash Transfer folder .<br>In compliance with State Board of Education Regulation, the following cash transfer(s) is/are requested: |
| Ensure you are within the correct year and fund in the cash module                    | X       for a permanent transfer of cash for the following reason:         other:                                                                                                    |
| Then navigate down to find the "Permanent Cash<br>Transfer or Reversions FY25" folder | From<br>Fund #     To Fund #     Amount     PED ONLY Program<br>Manager Approval if<br>applicable       23000     29102     \$     2,619.00                                                                                                    |
| Click "New Cash Transfer or Reversion"                                                |                                                                                                    |
|                                                                                       | Compliance with Section 10-15-1, NMSA, 1978 Compilation:                                                                                                    |
| Permanent Cash Transfer or Reversions FY25                                            | The requested Cash Transfer(s) was/were authorized at a scheduled Board of Education meeting open to the public on:<br>11/13/2024                                                                                                    |
| Cash Transfers to Show.                                                               | Date of Local Board Approval                                                                                                    |
| Sum Of All Approved Cash Transfer And Reversions: \$0.00                              | ransfer Or Reversion                                                                                                    |

------

Investing for tomorrow, delivering today.

## Permanent Cash Transfer Continued

- Enter the corresponding dollar amount as a negative to reduce the cash of the "From Fund #" on the PCT
- Click "Save Cash Transfer or Reversion
- Click "Choose File" and find the approved Permanent Cash Transfer then select "Open"
- Click "Upload"

| Click "BM Sub                                               | omit"                            |                                                                         | > Permanent Cash Tran > 🕑 Search Permanent Cash Transfer 🔎                                  |
|-------------------------------------------------------------|----------------------------------|-------------------------------------------------------------------------|---------------------------------------------------------------------------------------------|
| Details:                                                    |                                  |                                                                         |                                                                                             |
| Transfer Amount:                                            | -\$2,619.00                      | Comment:                                                                | iles ^ Name Date                                                                            |
| Created User:<br>Modified User:                             | Monkey D Luffy<br>Monkey D Luffy | Created Date: 01/03/2025 08:10 AM<br>Modified Date: 01/03/2025 08:10 AM | Working Docs-PED Only 7/3/                                                                  |
| Attachments<br>Choose Files No file chosen                  | Upload                           | Status: Pending Cash Transfer Save Cash Transfer Or Reversio Reset      | ion                                                                                         |
| Existing Attachment<br>No Existing Attachments.<br>Comment: |                                  | BM Submit Void                                                          | <ul> <li>✓ &lt;</li> <li>Hatch EY25 PCT No. 1 018-000 - sig </li> <li>All files </li> </ul> |

## Permanent Cash Transfer Continued

- Navigate to the fund number listed in the "To Fund #" on the PCT within the cash module
- Enter the corresponding dollar amount as a positive to increase the cash of the "To Fund #"
- Click "Save Cash Transfer or Reversion
- Click "Choose File" and find the approved Permanent Cash Transfer then select "Open"
- Click "Upload"

Click "DN Cubmit"

| • CIICK DIVI SU                                                   | DIIIII         |                                             | ▶ Permanent Cash Tran ♥ ♥ Search Permanent Cash Transfer                                                                | Q     |
|-------------------------------------------------------------------|----------------|---------------------------------------------|----------------------------------------------------------------------------------------------------|-------|
| Details:                                                          |                |                                             |                                                                                                    | ?     |
| Transfer Amount:                                                  | \$2,619.00     | Comment:                                    | iles ^ Name                                                                                                    | Date  |
| Created User:                                                     | Monkey D Luffy | Created Date: 01/03/2025 08:10 AM           | Working Docs-PED Only                                                                                                   | 7/3/3 |
| Modified User:                                                    | Monkey D Luffy | Status: Pending Cash Transfer               | tor -A Complete_with_Docusign_Hatch_FY25_PCT_2                                                                          | 12/1  |
| Attachments<br>Choose Files No file chosen<br>Existing Attachment | Upload         | Save Cash Transfer Or Reversion       Reset | sion Hatch FY25 PCT No. 1 018-000 - signed                                                                              | 11/2  |
| Comment:                                                          |                |                                             | ✓ <                                                                                                    | >     |
|                                                                   |                | BM Submit Void                              | .       Hatch EV25 PCT No. 1 018-000 - sig ∨       All files         .       Upload from mobile       Open       Cancel | ~     |

## Auto Generated Cash and OCT BAR

- Once a cash BAR is approved by the Budget Analyst, a BAR will auto-generate
- Once a Permanent Cash Transfer is approved by the Budget Analyst, a BAR will auto-generate

| BAR Summary   BAR Actions   BAR Unioads   BAR Unintes   Reports   Home                                                                                                    | AR Entry   BAR Unloads   BAR Utilities   Reports   Home |
|----------------------------------------------------------------------------------------------------|---------------------------------------------------------|
| DATA ACCOUNT OF A ACCOUNT OF A |                                                         |
| Budget Year: 2024-2025 ✓                                                                                                    |                                                         |
| Entity: 21st Century Public Academy 🗸                                                                                                    | ublic Academy 🗸                                         |
| Fund/SubFund: 23000 - Non-Instructional Support 🗸                                                                                                    | istructional Support 🗸                                  |
| BAR Type:       Increase       BAR Summary   BAR Actions   BAR Entry   BAR Uploads   BAR Utilities   Reports   Home                                                                                                    | ~                                                       |
| BAR SELECTION Select Non-Approved BAR: 580-000-2425-0                                                                                                    | •0016-I V                                               |
| Budget Year: 2024-2025 ✓                                                                                                    | Retrieve                                                |
| 🗹 Non-Approved 🗌 Approved 🗋 Disapproved 🛑 Disapproved 🛑 Disapproved 👘 Budget: 21st Century Public Academy 🗸 🖓 HEADER 580-000-2425-0016-1 Fund: 23000 - Non-1                                                                                                    | I-INSTRUCTIONAL SUPPORT                                 |
| View BARs BAR Type: Increase V Document Identification                                                                                                    | tion: 580-000-2425-0016-I                               |
| 🔁 View BAR Summary Fund/SubFund: 23000 - Non-Instructional Support 🗸                                                                                                    | tion:                                                   |
| Fiscal Ye                                                                                                    | fear: 2024-2025                                         |
| BAR IV                                                                                                    | ype: Increase                                           |
| Date<br>Sub                                                                                                    |                                                         |
| E-fit Entity mitte BAR Status Fund Eurod Sund Solution Approved Disapproved Voided                                                                                                    |                                                         |
| Code Code Select BAR: 580-000-2425-0016-I                                                                                                    |                                                         |
| PED Retrieve                                                                                                    |                                                         |
| Entry                                                                                                    |                                                         |
| Actions 21st Century Direct BAR 23000 Non-Inst Status: Direct BAR Number Generated                                                                                                    | Century Public Academy                                  |
| Public Academy Number Generated Sup                                                                                                    | \$t▼                                                    |
| Email:                                                                                                    |                                                         |
| Void/Disapprove Reason:                                                                                                    |                                                         |
|                                                                                                    |                                                         |
| Justification:                                                                                                    |                                                         |
|                                                                                                    |                                                         |
| Void BAR                                                                                                    |                                                         |
| Action Date By Whom                                                                                                    |                                                         |
| Generate Dir. BAR Number 12/23/2024 9:39 AM Maryam Koohi                                                                                                    | Update                                                  |

# Auto Generated Cash and PCT BAR Continued

- Enter BAR lines and submit to Board for approval prior to submitting to PED.
- Operational Cash BARs cannot be used for salaries 51xxx and benefits 52xxx per statute 22-8-41.
  - C. In addition to the emergency account, school districts or charter schools may also budget operational fund cash balances carried forward from the previous fiscal year for operational expenditures, exclusive of salaries and payroll, upon specific prior approval of the secretary. The secretary shall notify the legislative finance committee in writing of the secretary's approval of such proposed expenditures.
- Although you have already submitted the Audit to the miscellaneous folder in the FTS, <u>the Audited</u> <u>Balance Sheet is still required backup documentation for the cash BAR.</u>
- Although you have already submitted the PCT to the cash module, <u>the Approved PCT is still required</u> <u>backup documentation for the PCT BAR.</u>

# Estimated Cash Report

In order to run a report to see cash position by fund and totals by fund series:

Click on Reports

| OBMS BUDGET HOME                                             |                | 1                    |
|--------------------------------------------------------------|----------------|----------------------|
| Budget   BAR   Cash   Actuals   RfR   SEG   Accounts Payable | <u>Reports</u> | Maintenance          |
| Dissages                                                     | L              | ink to reports page. |

- Select "Budget Prep Reports" from the drop down, followed by "Estimated Cash Position Report"
- From the picker, you will then select 2024-2025 as the budget year and your entity
- Click the View Report button

| REPORTS             |                  |                                         |                                                                     |
|---------------------|------------------|-----------------------------------------|---------------------------------------------------------------------|
|                     | F                | Reports   B/                            | AT   Stat Book Reports   Budget   BAR   Cash   Actuals   RfR   Home |
| SELECT REPO         | DRT              |                                         |                                                                     |
| Budget Prep         | Reports          | ~                                       | Estimated Cash Position Report 🗸                                    |
| 📁 Естімате          | ed Cash Position |                                         |                                                                     |
| Budget 2<br>Year: 2 | 2024-2025        | <ul> <li>Entity</li> <li>Nam</li> </ul> | ty 21st Century Public Academy View Report                          |

• If you choose, export to Excel by clicking on the floppy disk icon and selecting Excel

 $\sim$ 

100%

品

## **Estimated Cash Report Continued**

Audited Budget Year: 2023-2024 Current Projected Cash: 2024-2025 District/Charter: 21st Century Public Academy PED No: 580-001 State of New Mexico Public School Operating Budget

|                |              |                       | Assets      |            |          |         |             | Liabilities |            |           |             |             |            |  |
|----------------|--------------|-----------------------|-------------|------------|----------|---------|-------------|-------------|------------|-----------|-------------|-------------|------------|--|
|                |              |                       |             |            | Due From |         |             |             |            |           |             |             |            |  |
|                |              |                       | Audited     | Invest-    | Other    | Cash On |             | Accrued     | Due To     | Other     | Final Cash  | Final Cash  | Submission |  |
| Entity         | Fund         | Fund Description      | Cash        | ments      | Funds    | Deposit | Other Asset | Liabilities | Other Fund | Liability | Report      | OpBuds      | Status     |  |
| 21st Century   | 11000        | Operational           | \$1,000.00  | \$1,000.00 | \$0.00   | \$0.00  | \$0.00      | \$1,000.00  | \$0.00     | \$0.00    | \$1,000.00  | \$1,000.00  | Pending    |  |
| Public Academy |              |                       |             |            |          |         |             |             |            |           |             |             | Cash       |  |
| (580-001)      |              |                       |             |            |          |         |             |             |            |           |             |             | Position   |  |
| 21 at Cantum   | 12000        | Dunil Tanana antatian | \$24,000,00 | \$0.00     | \$0.00   | \$0.00  | \$0.00      | \$0.00      | \$0.00     | \$0.00    | \$24,000,00 | \$24,000,00 | Approved   |  |
| 2 Ist Century  | 15000        | Pupil Transportation  | \$24,000.00 | \$0.00     | \$0.00   | \$0.00  | \$0.00      | \$0.00      | 90.00      | \$0.00    | \$24,000.00 | 924,000.00  | Cash       |  |
| Public Academy |              |                       |             |            |          |         |             |             |            |           |             |             | Position   |  |
| (580-001)      |              |                       |             |            |          |         |             |             |            |           |             |             | 1 0311011  |  |
| 21st Century   | Total: 10000 |                       | \$25,000.00 | \$1,000.00 | \$0.00   | \$0.00  | \$0.00      | \$1,000.00  | \$0.00     | \$0.00    | \$25,000.00 | \$25,000.00 |            |  |
| Public Academy |              |                       |             |            |          |         |             |             |            |           |             |             |            |  |
| (580-001)      |              |                       |             |            |          |         |             |             |            |           |             |             |            |  |

The "Final Cash Report" column amount is the amount you must use moving forward on line 1 of your 2024-2025 Cash Reports

•

 The "Final Cash Opbuds" column will auto populate the estimated side of your 2025-2026 budget (24xxx and 27xxx funds will automatically be \$0)